## Содержание

| Notifications |  |
|---------------|--|
|---------------|--|

## Notifications

In the upper right corner of the program window there is a Message button. Above the button the indicator of CRITICAL messages number is displayed, if any.

| sL    | John Smith 🗸      | 🎬 Eng. ~     | 2 4     |
|-------|-------------------|--------------|---------|
| Click | to open Notificat | ions section | v.2.0.6 |

If you click on the button, the form will be opened as in the figure below.

| Aread an | Incee selected messages<br>Date<br>06.05.2018 16.57:30<br>06.05.2018 16:00.45<br>17.05.2018 18:26:28 | ES<br>Equipment<br>Test stand 34<br>Test stand 34<br>Test stand 34 | CRITICAL<br>UNFO                                                                                               | Message<br>Herflow params : not specified address collector.<br>Herflow params : not specified address collector.<br>bl.spdater, thread : downloading black list P |
|----------|----------------------------------------------------------------------------------------------------|--------------------------------------------------------------------|----------------------------------------------------------------------------------------------------|----------------------------------------------------------------------------------------------------|
| Reed se  | 66.05.2018 15.57:30<br>06.05.2018 15.57:30<br>06.05.2018 16.30:45<br>17.05.2018 18:36:28             | Equipment<br>Test stand .34<br>Test stand .34<br>Test stand .34    | CRITICAL<br>BIFD                                                                                               | Message<br>Netflow params : not specified address collector.<br>Netflow params : not specified address collector.<br>bl_spdate_thread : downloading black list IP  |
|          | 06.06.2018 16:67:30<br>06.06.2018 16:00.45<br>17.05.2018 18:26:28                                    | Test stand .34<br>Test stand .34<br>Test stand .34                 | CRITICAL<br>CRITICAL<br>INFO                                                                                   | Herflow params : not specified address collector.<br>Herflow params : not specified address collector.<br>bl.ppdater, thread : downloading black list IP           |
|          | 06.06.2018 15:57:30<br>06.06.2018 16:00:46<br>17.06.2018 18:36:28                                    | Test stand .34<br>Test stand .34<br>Test stand .34                 | CRITICAL<br>CRITICAL<br>INFD                                                                                   | Netflow params : not specified address collector.<br>Netflow params : not specified address collector.<br>BLupdater, thread : downloading black list IP _          |
|          | 06.05.2018 16:00:45                                                                                  | Test stand .34<br>Test stand .34                                   | CRITICAL<br>INFD                                                                                               | Netflow params : not specified address collector.<br>bl_updater_thread : downloading black list IP                                                                 |
|          | 17.05.2018 19:35:28                                                                                  | Text stand .34                                                     | INFO                                                                                                    | bl_updater_thread : downloading black list IP                                                                                                    |
|          |                                                                                                    |                                                                    |                                                                                                    |                                                                                                    |
|          | 17.05.2010 10:36:20                                                                                  | Test stand .34                                                     | INFO                                                                                                    | bl,updater,thread : Advertising list loaded with resul                                                                                                    |
|          | 17.05.2018 18:36:28                                                                                  | Test stand .34                                                     | INFO                                                                                                    | bLupdater.thread : Custom sni black list download r                                                                                                    |
| 🖌 Mari   | k as readed a so za                                                                                  | Test stand .34                                                     | INFO                                                                                                    | bLupdater_thread : cloud sni black list download wit                                                                                                    |
|          | 17.06.2018 18:36:28                                                                                  | Test stand .34                                                     | INFO                                                                                                    | bLupdatec.thread : cloud oname black list download                                                                                                    |
|          | 17.05.2018 18:35:28                                                                                  | Test stand .34                                                     | INFO                                                                                                    | bLupdater_thread : URL back to 0000000 with ree                                                                                                    |
|          | 17.05.2018 18:35:28                                                                                  | Test stand .34                                                     | INFO                                                                                                    | bl_updater_thread : cloud url black list update with n                                                                                                    |
|          | 17.05.2010 10:36:28                                                                                  | Text stand .34                                                     | INFO                                                                                                    | bl_updater_thread : downloading black list                                                                                                    |
|          | 17.05.2018 18:36:28                                                                                  | Test stand .34                                                     | COMMON                                                                                                    | Result 'check license', err,code=1 : Success: loaded                                                                                                    |
|          |                                                                                                    | 17.06.2018 18:36:28<br>17.06.2018 18:36:28<br>17.06.2018 18:36:28  | 17.05.2018 18:35:28 Test stand .34<br>17.05.2018 18:35:28 Test stand .34<br>17.05.2018 18:35:28 Test stand .34 | 17.05.2018 18:35:28 Text stand.34 INFO   17.05.2018 18:35:28 Text stand.34 INFO   17.05.2018 18:35:28 Text stand.34 INFO   17.05.2018 18:35:28 Text stand.34 INFO  |

The form displays a list of recent messages, you can filter it. If you hover over a line with a message, its full text is displayed. Messages can be marked as read and deleted.